## TRC

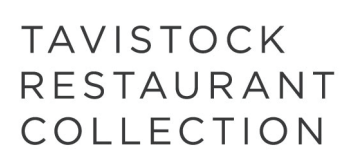

## HOW TO SIGN IN A PLACE AN ORDER

## Please note: each applicable garment will have an embroidered logo applied automatically!

## Steps to complete your order:

- 1. Sign In by first selecting the Sign In link [A] on your home page.
- 2. Enter your username and password [A]. (If you forgot your username or password, select the correct link [B] and enter your email address.)

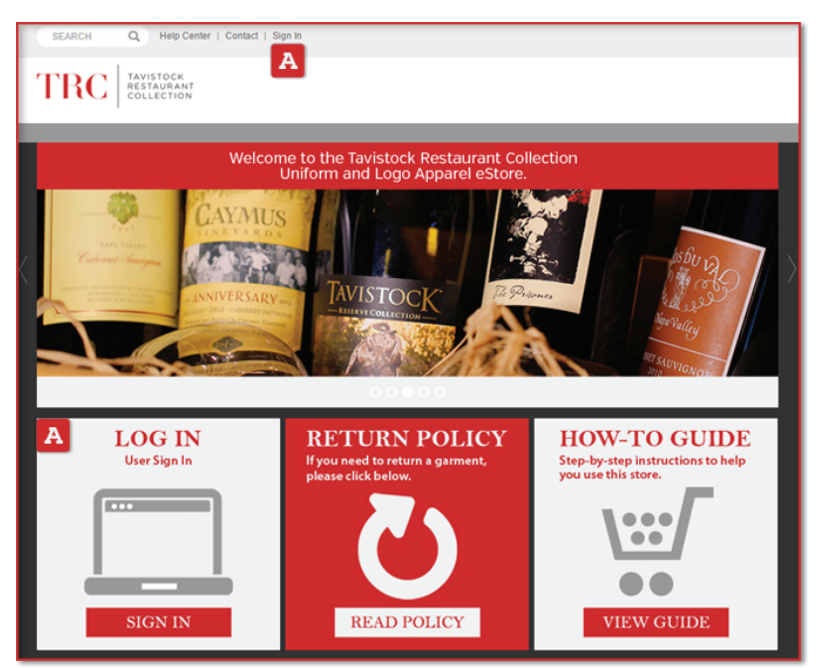

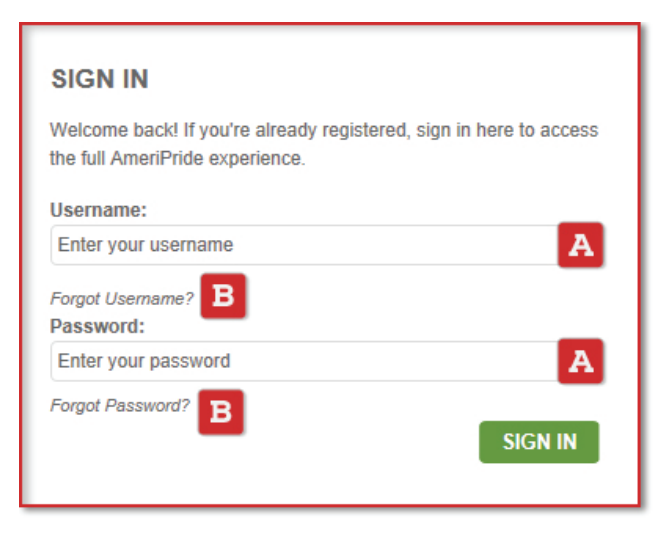

3. Once you select your specific restaurant's account number from the drop-down menu on the next page, select the View All Items [A] find the garment you're looking to purchase or type in the specific style number for the garment by using the search box [B].

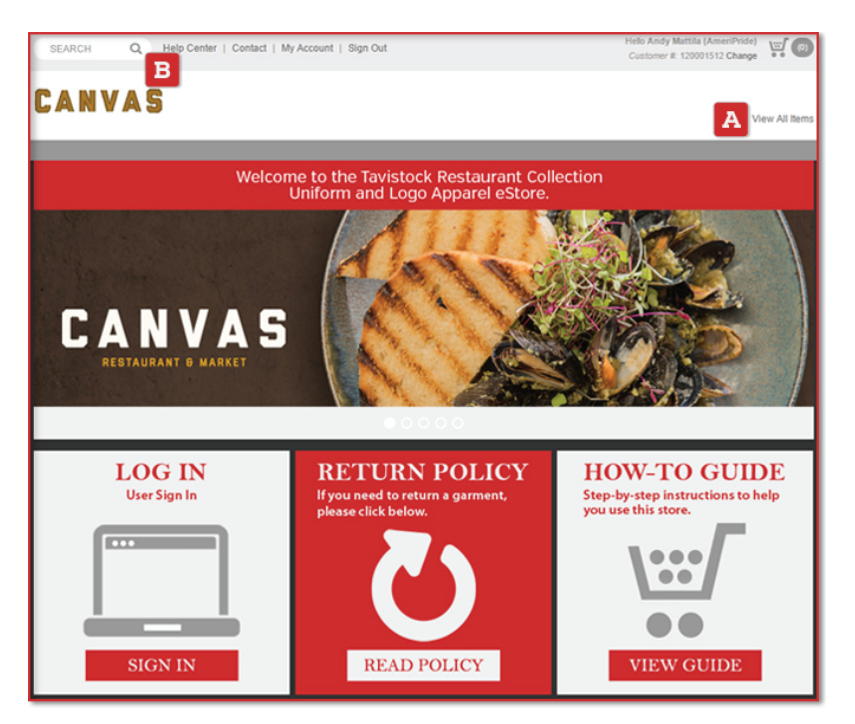

4. After selecting the garment you want to purchase, go ahead and select the color [A] and size [B] as shown below. Remember that your logo will be automatically applied [C] for all applicable garments. To proceed with your order, select ADD TO CART [D].

|                | # K500<br>Port Authority® Silk Touch<br>\$14.98 - \$37.98<br>An enduring favorile, our comfortable classic polo is anyth<br>With superior winnike and shrink resistance, a silky soft hat<br>incredible range of styles, size and colors, its a first-tate<br>uniforming just about any group. | ITM Polo                                                                                                    |               | CANVAS                           | Silk Touc<br>able classic polo is i<br>resistance, a silky so<br>and colors, it's a first- |                                             |
|----------------|----------------------------------------------------------------------------------------------------|----------------------------------------------------------------------------------------------------|---------------|----------------------------------|--------------------------------------------------------------------------------------------|---------------------------------------------|
| SELECT A COLOR | COLOR A SEEEGUANTITY<br>Navy XS: S: M<br>LT: XL: XL3<br>2xL7: 3xL<br>2xL7: 3xL<br>2xL7: 3xL<br>3xL<br>4<br>1<br>1<br>1<br>1<br>1<br>1<br>1<br>1<br>1<br>1<br>1<br>1<br>1<br>1<br>1<br>1<br>1<br>1                                                                                              | L:<br>1<br>22L:<br>23.<br>24.<br>25.<br>20.<br>21.<br>21.<br>21.<br>22.<br>21.<br>22.<br>21.<br>22.<br>21.<br>22.<br>23.<br>24.<br>24.<br>24.<br>24.<br>24.<br>24.<br>24.<br>24 | SELECTA COLOR | D                                | SZEQUANTIYY<br>XS: S:<br>LT: XL:<br>2017: 33L:<br>+ ADD TO CART                            | M L<br>1<br>AT 24:<br>3017 44:<br>CUSTOMIZE |
|                | + PRODUCT DETAILS<br>+ COMPANION                                                                                                    |                                                                                                    |               | + PRODUCT DETAILS<br>+ COMPANION |                                                                                            |                                             |

- 5. Once you enter the SHOPPING CART by selecting the cart icon in the upper right hand side of the screen [A], you may edit your order, save the order and/or begin the ordering process by selecting the CHECKOUT button [B].
- 6. On the CHECKOUT page, you will only need to fill out the SHIP TO information [A] and then select CONTINUE [B].

| Hello Andy Mattila (AmeriPride)<br>Customer #: 120001512 Change |                                                  |                                                                     |                           |  |  |  |  |
|-----------------------------------------------------------------|--------------------------------------------------|---------------------------------------------------------------------|---------------------------|--|--|--|--|
| Checkout                                                        | Billing & Shipping > Payment >                   | Confirmation                                                        |                           |  |  |  |  |
| BILLING INFORMATION                                             |                                                  | SHIP TO A                                                           |                           |  |  |  |  |
| * Required<br>First Name<br>Last Name                           |                                                  | <ul> <li>Enter New Ship To</li> <li>Same as Billing Info</li> </ul> | Address                   |  |  |  |  |
| Company or C/O<br>Address 1                                     | CANVAS CATALOG ACCT<br>4705 S APOPKA VINELAND RD | Create New - Select S                                               | laved Address 👻           |  |  |  |  |
| Address 2                                                       | SUITE 210                                        | FirstName *                                                         | Andy                      |  |  |  |  |
| City                                                            | ORLANDO                                          | Last Name *                                                         | Mattila (AmeriPride)      |  |  |  |  |
| Country                                                         | UNITED STATES                                    | Company or C/O *                                                    |                           |  |  |  |  |
| State                                                           | FLORIDA ·                                        | Altention                                                           |                           |  |  |  |  |
| 21p Code                                                        | 32619-3150                                       | Address 1 *                                                         |                           |  |  |  |  |
| Phone Number                                                    |                                                  | Address 2                                                           |                           |  |  |  |  |
|                                                                 |                                                  | City *                                                              |                           |  |  |  |  |
|                                                                 |                                                  | Country *                                                           | Select a Country          |  |  |  |  |
|                                                                 |                                                  | State *                                                             | Select a State/Province • |  |  |  |  |
|                                                                 |                                                  | Zip Code *                                                          |                           |  |  |  |  |
|                                                                 |                                                  | Phone Number                                                        |                           |  |  |  |  |
|                                                                 |                                                  |                                                                     | CONTINUE                  |  |  |  |  |

7. The final CHECKOUT page (see right) is your final step to placing the order. Be sure to select the shipping method [A] and payment method [B] before you PLACE ORDER [C].

For any additional help, feel free to contact us!

| Shopp                                        | ing Cart                             |                                     |                     |                                                                                                    |                            |                    |                         |                                    |
|----------------------------------------------|--------------------------------------|-------------------------------------|---------------------|----------------------------------------------------------------------------------------------------|----------------------------|--------------------|-------------------------|------------------------------------|
| low does you<br>rder for anot                | ur order look so far? Y<br>her time. | bu can update quantities t          | lor non-customized  | items in                                                                                                    | the cart directly b        | below, continue sh | topping, proceed to che | ckout or save you                  |
| 1 items                                      |                                      |                                     |                     |                                                                                                    |                            |                    | SUMMARY                 |                                    |
|                                              | Item Description                     |                                     | P                   | rice C                                                                                                    | uantity                    | Total              | Subtotal                | \$18.48                            |
|                                              | Port Authority® Silk<br>K500NVYL     | Touch <sup>na</sup> Polo - Navy - L | \$14                | 1.98                                                                                                    | EA                         | \$18.48 🗙          | B CHECK<br>SAVE O       | Kout<br>Rder                       |
|                                              | DECORATED ITEMS - TOTAL: \$3.50      |                                     |                     |                                                                                                    |                            |                    |                         |                                    |
|                                              | KS00NVYL [COLLAPSI]                  |                                     |                     |                                                                                                    |                            | Edit               |                         |                                    |
|                                              | Total Qty: 1                         | E Logo                              |                     |                                                                                                    | Price:                     | \$3.50             |                         |                                    |
|                                              |                                      | Location: LUF                       | Logo Code: 15       | 1228065                                                                                                    | 6A Type:                   | LGE 🗸              |                         |                                    |
| CONTINUE                                     | E SHOPPING                           |                                     |                     |                                                                                                    |                            |                    |                         |                                    |
| Check                                        | out                                  | Billing & Shipping                  | > Payment > (       | Confirma                                                                                                    | tion                       |                    |                         |                                    |
| teview your o                                | order and select a pref              | erred shipping method. If y         | rou have a promotio | nal code                                                                                                    | enter it below.            |                    |                         |                                    |
|                                              |                                      | ,                                   |                     |                                                                                                    |                            |                    |                         |                                    |
| TEMS                                         |                                      |                                     |                     |                                                                                                    |                            |                    |                         | EDIT CART                          |
|                                              | Item Description                     | 1                                   |                     |                                                                                                    | Price                      | Decorations        | Quantity                | Total                              |
|                                              | Port Authority®<br>K500NVYL          | Silk Touch™ Polo - Nav              | y - L               |                                                                                                    | \$14.98                    | \$3.50             | 1 EA                    | \$18.48                            |
| SHIPPING                                     | метнор 🛛                             | A                                   |                     | E                                                                                                    | BILLING INF                | ORMATION           |                         |                                    |
| METHOD                                       | гнор •                               |                                     |                     | 0                                                                                                    | ANVAS CATAL                | OG ACCT            |                         |                                    |
| Standard                                     | Randard •                            |                                     |                     | 4                                                                                                    | 705 S APOPKA V<br>UITE 210 | VINELAND RD        |                         |                                    |
| Add Order Notes optional:                    |                                      |                                     | c<br>U              |                                                                                                    |                            |                    |                         |                                    |
|                                              |                                      |                                     |                     | SHIPPING INFORMATION                                                                                                |                            |                    |                         | EDIT                               |
| HAVE A PROMOTION CODE? Promotion Code: APPLY |                                      |                                     |                     | Andy Mattila (AmeriPride)<br>CANVIS CATALOS ACCT<br>4705 SApopla Vnetana Rd Ste 210<br>Ortando, FL 32819-3150<br>US |                            |                    |                         |                                    |
| PAYMENT                                      | в                                    |                                     |                     | C                                                                                                    |                            | IMARY              |                         |                                    |
|                                              | ot Order 🗆 0                         |                                     |                     |                                                                                                    | Subtotal                   |                    |                         | \$18.48                            |
| Tax Exem                                     |                                      |                                     |                     |                                                                                                    | Tay                        |                    |                         | 64.00                              |
| Tax Exemp<br>Payment Met                     | thod Sei                             | ect Payment Method                  | ۲                   |                                                                                                    | TOA .                      |                    |                         | \$1.20                             |
| Tax Exemp<br>ayment Met                      | thod Sei                             | ect Payment Method                  | •                   |                                                                                                    | Shipping & H               | andling            |                         | \$1.20                             |
| Tax Exemp<br>Payment Met                     | thod                                 | ect Payment Method                  |                     |                                                                                                    | Shipping & H               | andling            | _                       | \$1.20<br>\$7.99<br><b>\$27.67</b> |